# タッチパネル操作説明書(1)

## 1. システムをONする

1)操作卓の主電源キーをON方向にまわします。

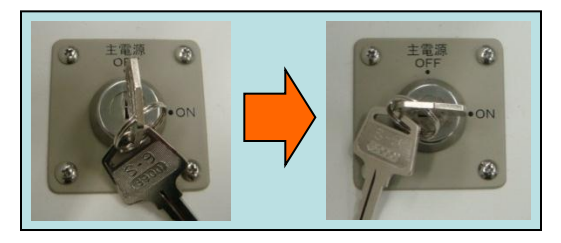

2)システム電源が起動し、起動処理が始まります。 タッチパネルに画面が表示され、操作できるまで1分程度かかります。

## 2. マイクを使用する

- 1)使用するマイクの電源を入れます。
- 2)マイクに向かって話します。

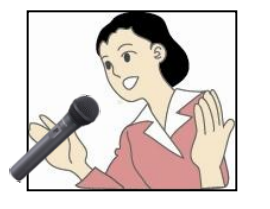

メモ ・ワイヤレスマイク使用後は充電器に収納し、 充電を行ってください。

3) タッチパネルのスピーカー音量を操作して、音量を調整します。 (実際の音を聴きながら調整し、音量の上げすぎにご注意下さい)

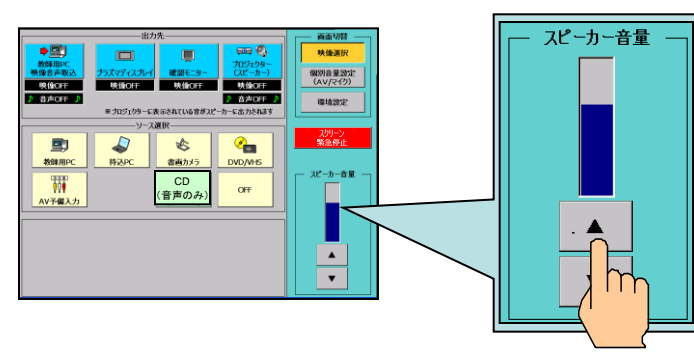

#### 3. 映像機器を準備する

1) DVD、VHS、CDなどを利用する場合は、デッキの主電源を入れ、 メディアをデッキに入れて準備します。

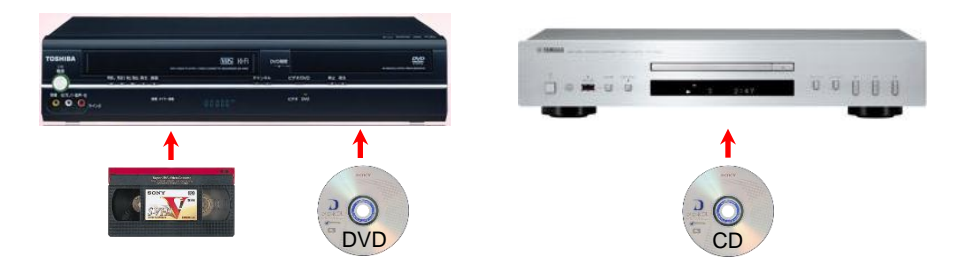

2) ノートPCやビデオ機器などの持込機器を利用する場合は、 外部入力ケーブルに接続します。

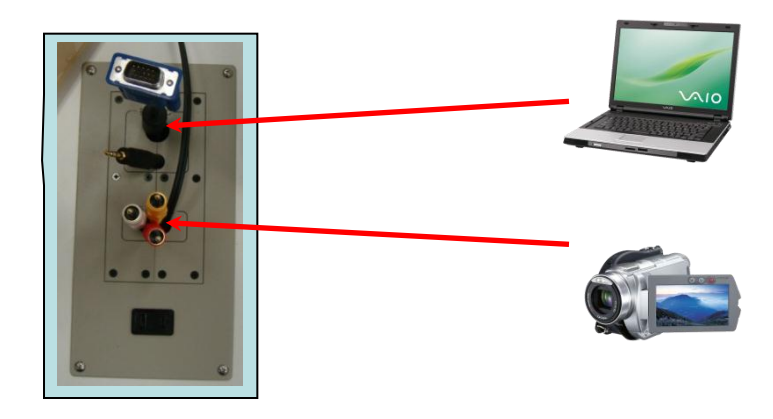

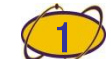

2

# タッチパネル操作説明書(2)

## 1. 映像の表示先と映像ソースを選択する

1) 出力先のボタン(映像の表示先)を押して、選択します。

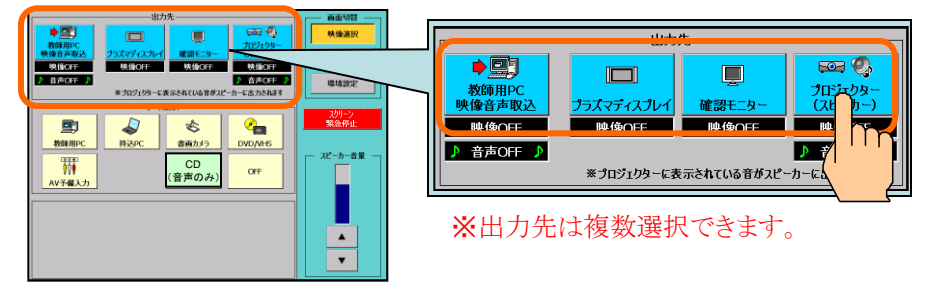

2) 映像ソースのボタンを押して、スクリーンに映し出す映像を選択します。 ※教師用PC映像音声取込には教師用PC、持込PCが選択できません。

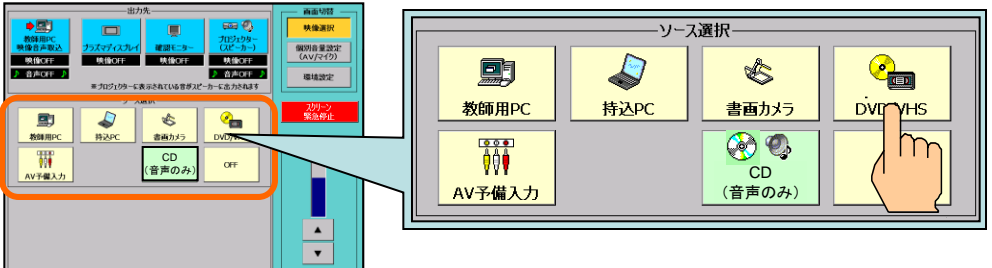

3) 出力先の映像ソース名称が変わり、映像が出力されます。 ※プロジェクター電源がOFFの場合はONになり、スクリーンが降ります。 ※プロジェクターに表示されている音声がスピーカーに出力されます。

| ●<br>数師用PC<br>映像音声取込 | ゴラズマディスプレイ |       |         |
|----------------------|------------|-------|---------|
| 映像OFF                | 映像OFF      | 映像OFF | DVD/VHS |
| ♪ 音声OFF ♪            |            |       | DVD/VHS |

4)コントロールできる機器はコントローラーが表示され、機器を制御できます。

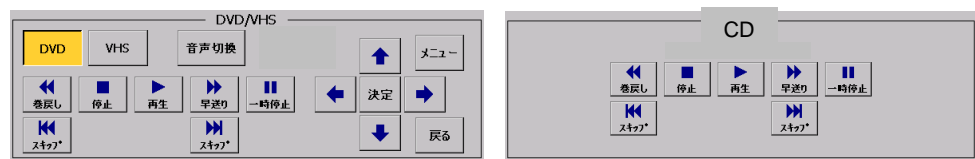

#### 2. 音量を調整する

3) タッチパネルのスピーカー音量を操作して、音量を調整します。 (実際の音を聴きながら調整し、音量の上げすぎにご注意下さい)

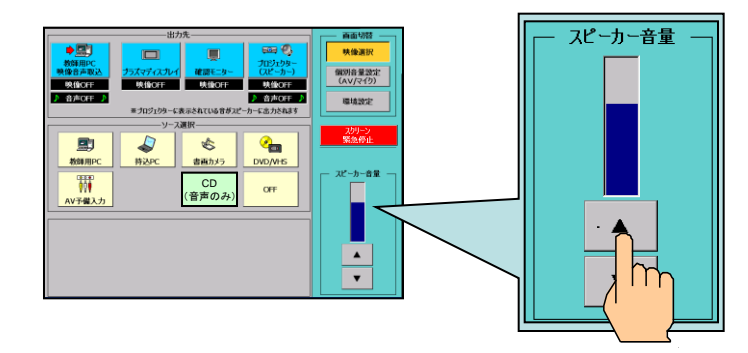

## 3. システムをOFFする

システムをOFFする前に使用したメディアをデッキから取り出します。
操作卓の主電源キーをOFF方向に回します。

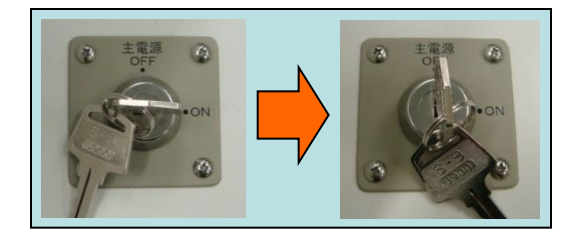

3) タッチパネルが終了処理画面に変わり、システム終了処理後、 電源が自動で切れます。

# タッチパネル操作説明書(3)

## 1. AV/マイクの個別音量設定をする

1) 右上の画面切替の「個別音量設定」を押して画面を切替えます。

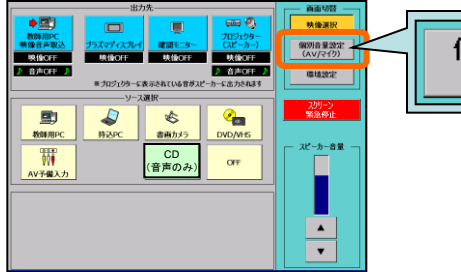

# 個別音量設定 (AV(マイク)

#### 2) 調整したい音量のボタンを押して、調整してください。

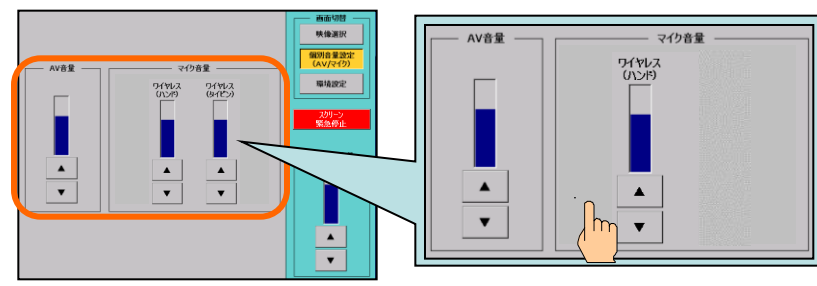

## 2. プロジェクター電源、スクリーン操作を行う

1) 右上の画面切替の「環境設定」を押して画面を切替えます。

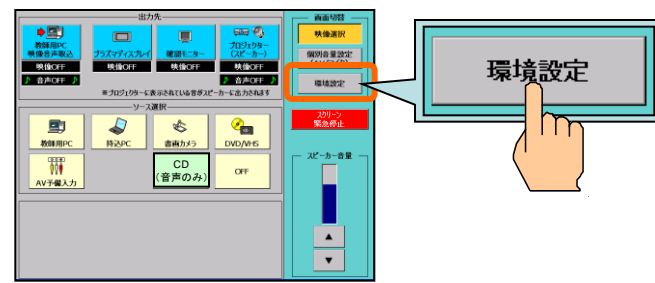

2) 表示された画面のボタンを押して、機器を操作してください。

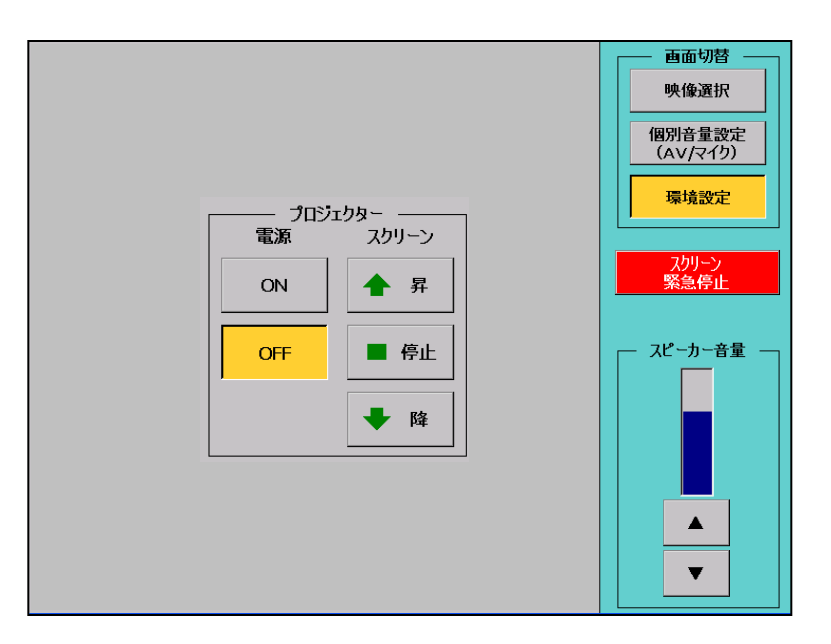

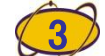

## タッチパネル操作説明書(4)

## 1. プロジェクター、教師用PC映像音声取込の音声選択

1) プロジェクター、教師用PC映像音声取込には音声が出力されます。 通常は映像ソースで選択した音声が出力されますが、書画カメラを 選択している場合は、CDの音声を出力することができます。

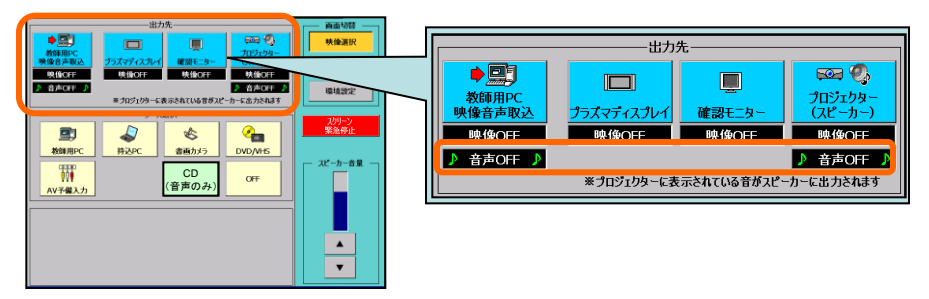

2)まず、プロジェクターまたは教師用PC映像音声取込を選択し、 映像ソースから書画カメラを選択します。

映像部分が「書画カメラ」、音声部分が「音声OFF」に変更されます。

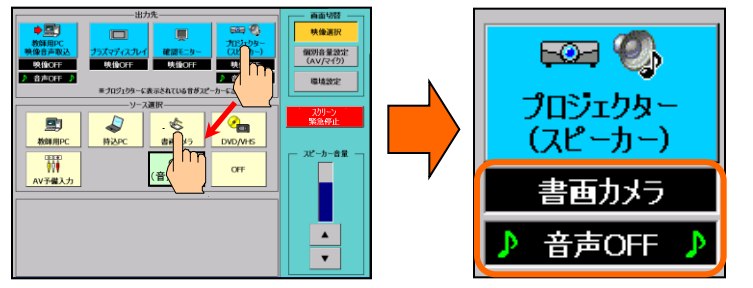

3) 次に、同じ出力先を選択後、映像ソースからCDを選択します。 映像部分は「書画カメラ」のまま、音声部分が「CD」に変わります。 ※3)→2)の操作も可能です

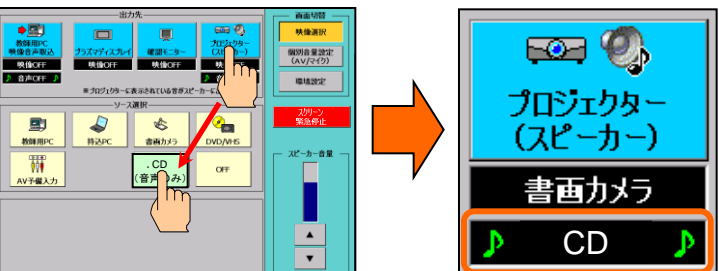

## 2. 音声ソースを映像とは別に変更する

1) プロジェクター、教師用PC映像音声取込に選択された音声を映像 はそのままで、音声だけ変更する場合は、現在の音声ソースが表示 されている枠内を押します。

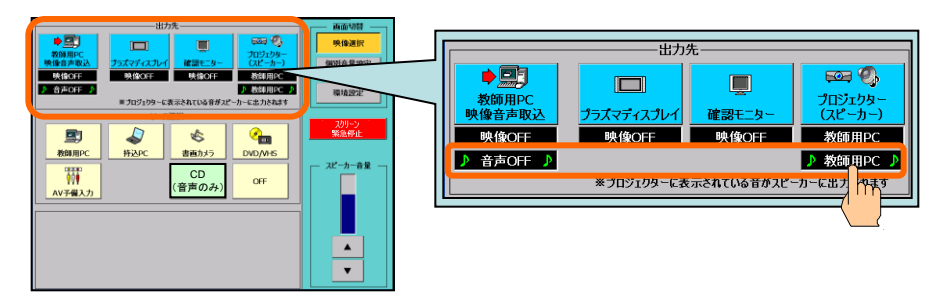

2)ダイアログが表示されるので、変更したい音声ソースを選択します。

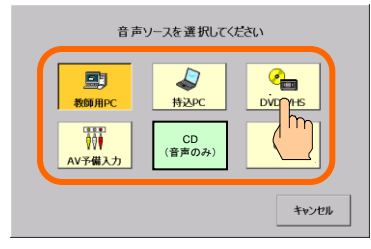

3)ダイアログが閉じ、映像部分はそのまま、音声部分が選択した音声 ソースに変わります。

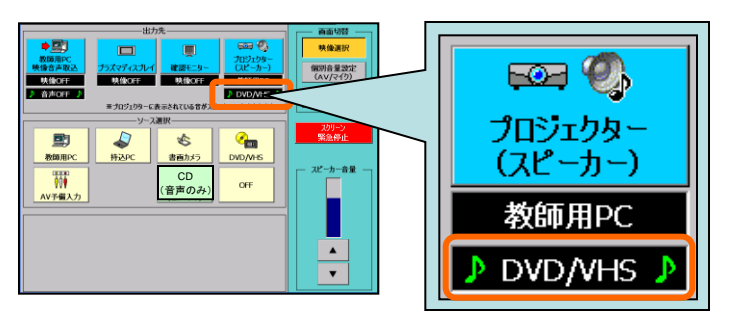

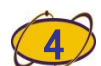